# Настройка радиопрофилей

🧭 Успешно сдайте бесплатный сертификационный экзамен в Академии "Инфинет" и получите статус сертифицированного инженера Инфинет.

### Пройти сертификационный экзамен

Одна из наиболее типичных ситуаций, когда необходимо настроить более одного радиопрофиля для абонентского устройства – это ситуация, когда абонентское устройство может устанавливать беспроводные соединения более чем с одной базовой станцией в зависимости от качества соединения. Абонентское устройство может переключаться на другие базовые станции, чтобы сохранять работоспособность и доступ к сервисам, когда беспроводное соединение с основной базовой станцией потеряно.

В этом примере мы имеем 3 устройства Infinet Wireless R5000 с заводскими настройками.

• Шаг 1

После аутентификации на первом устройстве, откройте раздел "Настройки линка" вкладки "Основные настройки". В подразделе "Главные настройки" сделайте следующие настройки:

- Установить флажок "Вкл. линк:"
- Выбрать "Тип": Ведомый (для АС)
- Установить флажок "MultiBS" (АС будет автоматически искать другую БС, когда соединение с основной БС будет потеряно)
- Установить флажок "*Авто*" для параметра "*Мощность Тх (дбм)*"
- Выбрать "Имя узла": Node 2
- Нажмите кнопку "Добавить профиль", установите "Номер профиля" 2 и нажмите кнопку "Ok":

| Главные настройк       | и           |                  |                          |
|------------------------|-------------|------------------|--------------------------|
| Вкл. линк:             |             | ,                |                          |
| Тип:                   | Ведомый 🗸   | MultiBS: 🗹       | запретить профиль:       |
| Режим:                 | Fixed V     |                  | Ширина канала (МГц) 40 V |
| VBR:                   |             |                  |                          |
| Мощность Тх (дБм):     | 12 🗸        | Авто: 🗹 🛛 – 🕕 🕂  | Частотный диапазон:      |
| Имя узла               | Node 2      |                  | Б Номер С - 0 +          |
| Скремблирование:       |             |                  | профиля: Ссеепfield: С   |
| Шлюз уведомлений:      |             |                  | s Ок Закрыть             |
| Switch Border:         |             |                  | ID vana: 60061           |
| Network Entry SNR (dB) | : Low 0 Hig | h 4              |                          |
| RX Attenuation (dB):   |             |                  | Ключ доступа:            |
| Multicast Mode:        | Unicast 3 🗸 |                  | Копировать Убрать        |
| Режим авторизации:     | публичный 🗸 |                  |                          |
| ODR:                   | Запретить 🗸 |                  |                          |
| OTA:                   | Passive 🗸   |                  |                          |
| Тип журнала:           | обычный 🗸   |                  |                          |
| Fixed Cost:            |             |                  |                          |
| Extra Cost:            |             |                  |                          |
| Join Cost:             |             |                  |                          |
| MINT Failover:         |             | MAC:             |                          |
|                        |             | Добавить профиль |                          |

Рисунок – Добавить радиопрофиль

# Title

Создан второй радиопрофиль с настройками как у первого радиопрофиля (за исключением частоты, для которой установлен флажок "Авто").

Произведите следующие настройки для первого радиопрофиля:

- Включить режим "Greenfield"
- Установить следующие значения:
  - Ширина канала (МГц): 20
    - Частота (МГц): 5860
    - ID узла: 2
    - Ключ доступа: 12345678.

| 1 2           |                              |
|---------------|------------------------------|
| Запретить про | офиль:                       |
| Ширина канал  | na (МГц) 20 🗸                |
| Частота (МГц) | ): 5860 🗸                    |
| Частотный ди  | апазон:                      |
| Битрейт ТХ (К | (bps): Макс. 💙 Авто: 🗹 - 0 + |
| Тип канала:   | Двойной 💙 Greenfield: 🗹      |
| SID сети:     | 10101010                     |
| ID узла:      | 2                            |
| Ключ доступа  | : 12345678                   |
| Копировать    | Убрать                       |

### Рисунок – Настройка радиопрофиля 1

Произведите следующие настройки для второго радиопрофиля:

- Включить режим "Greenfield"
- Установить следующие значения:
  - Ширина канала (МГц): 40
  - Частота (МГц): 4920
  - ID узла: 2
  - Ключ доступа: 11111111.

| 1 2                 |                         |
|---------------------|-------------------------|
| Запретить профиль:  |                         |
| Ширина канала (МГц) | 40 ~                    |
| Частота (МГц):      | 4920 ~                  |
| Частотный диапазон: |                         |
| Битрейт TX (Kbps):  | Макс. 👻 Авто: 🗹 - 0 +   |
| Тип канала:         | Двойной 💙 Greenfield: 🗹 |
| SID сети:           | 10101010                |
| ID узла:            | 2                       |
| Ключ доступа:       | 11111111                |
| Копировать Убра     | ть                      |

Рисунок – Настройка радиопрофиля 2

Нажмите кнопку "Применить" в левом нижнем углу страницы, чтобы сохранить настройки, сделанные в разделе "Настройки линка".

# • Шаг 2

Подключитесь ко второму устройству, после аутентификации откройте раздел "Настройки линка" вкладки "Основные настройки". В подразделе "Главные настройки" сделайте следующие настройки:

- Установить флажок "Вкл.линк:"
- Выбрать "Тип": Ведущий (для настройки БС)
- Установить флажок "Авто" для параметра "Мощность Тх"
- Выбрать "Имя узла": Node 1

Произведите следующие настройки в подразделе "Актуальные настройки":

- Ширина канала (МГц): 20
- Частота (МГц): 5860
- ID узла: 1
- Ключ доступа: 12345678
- Включите режим "Greenfield"

# Title

| Главные настройн    | си        |                           |
|---------------------|-----------|---------------------------|
| Вкл. линк:          |           |                           |
| Тип:                | Ведущий 🗸 |                           |
| Режим:              | Fixed 🗸   |                           |
| Max Links:          |           |                           |
| Исп. AUX-ODU-SYNC:  |           | Sync Hold Time: 0         |
| Размер фрейма (мс): | 5         | Авто: 🗹 🏾 Turbo: 🗹 SCS: 🗌 |
| Отн. DL/UL (%):     |           | Макс. расстояние (км): 10 |
| STA RSSI (dBm):     | -40       |                           |
| DFS:                | без DFS   | *                         |
| Мощность Тх (дБм):  | 27 🗸      | Авто: 🗹 - 0 +             |
| Имя узла            | Node 1    |                           |

| Ширина канала (МГц | ) 20 🗸   |   |               |     |
|--------------------|----------|---|---------------|-----|
| Частота (МГц):     | 5860 🗸   |   |               |     |
| Битрейт TX (Kbps): | Макс.    | ~ | Авто: 🗹 🛛 🔄   | 0 + |
| Тип канала:        | Двойной  | ~ | Greenfield: 🗹 | ]   |
| SID сети:          | 10101010 |   |               | _   |
| ID узла:           | 1        |   |               |     |
| Ключ доступа:      | 12345678 |   |               |     |

### Рисунок – Настройка радиопараметров первой БС

Нажмите кнопку "Применить" в левом нижнем углу страницы, чтобы сохранить настройки, сделанные в разделе "Настройки линка".

## • Шаг 3

Подключитесь к третьему устройству, после аутентификации откройте раздел "Настройки линка" вкладки "Основные настройки". В подразделе "Главные настройки" сделайте следующие настройки:

- Установить флажок "Вкл.линк:"
- Выбрать "Тип": Ведущий (для настройки БС)
- Установить флажок "Авто" для параметра "Мощность Тх"
- Выбрать "Имя узла": Node 3

Произведите следующие настройки в подразделе "Актуальные настройки":

- Ширина канала (МГц): 40
- Частота (МГц): 4920
- ID узла: 3
- Ключ доступа: 11111111
- Включите режим "Greenfield"

| Г | ла | внь | Ie I | на | стр | où | іки |  |
|---|----|-----|------|----|-----|----|-----|--|
|   |    |     |      |    |     |    |     |  |

| Вкл. линк:          |           |                           |
|---------------------|-----------|---------------------------|
| Тип:                | Ведущий 🗸 |                           |
| Режим:              | Fixed V   |                           |
| Max Links:          |           |                           |
| Исп. AUX-ODU-SYNC:  |           | Sync Hold Time: 0         |
| Размер фрейма (мс): | 5         | Abto: 🗹 Turbo: 🗹 SCS: 🗌   |
| Отн. DL/UL (%):     |           | Макс. расстояние (км): 10 |
| STA RSSI (dBm):     | -40       |                           |
| DFS:                | без DFS   | *                         |
| Мощность Тх (дБм):  | 18 🗸      | Авто: 🗹 - 0 +             |
| Имя узла            | Node 3    |                           |

| Ширина канала (МГц | ) 40 🗸   |   |           |      |
|--------------------|----------|---|-----------|------|
| Частота (МГц):     | 4920 🗸   |   |           |      |
| Битрейт TX (Kbps): | Макс.    | ~ | Авто: 🗹   | -0+  |
| Тип канала:        | Двойной  | ~ | Greenfiel | d: 🗹 |
| SID сети:          | 10101010 |   |           |      |
| ID узла:           | 3        |   |           |      |
| Ключ доступа:      | 11111111 |   |           | ]    |

Рисунок – Настройка радиопараметров второй BS

Нажмите кнопку "Применить" в левом нижнем углу страницы, чтобы сохранить настройки, сделанные в разделе "Настройки линка".

Мы имеем две настроенных базовых станции (узлы 1 и 3) и одно абонентское устройство (узел 2) с двумя настроенными радиопрофилями: параметры радиопрофиля 1 соответствуют радиопараметрам первой базовой станции, а параметры радиопрофиля 2 соответствуют радиопараметрам второй базовой станции. СРЕ может устанавливать беспроводные соединения с любой из двух базовых станций в зависимости от качества соединения.